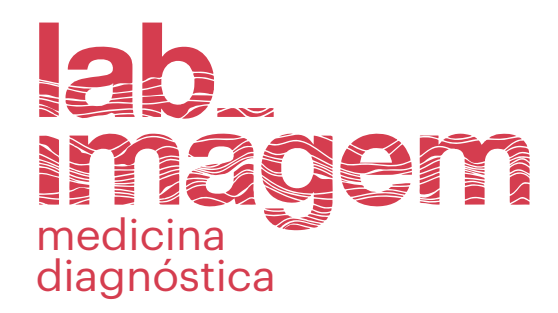

### SAIBA COMO ACESSAR OS **RESULTADOS DE EXAMES DE IMAGEM**

**MAIS VANTAGENS** 

- Evite deslocamento
- Tenha uma visualização prévia

## Acesse nosso site: https://labimagem.com.br/

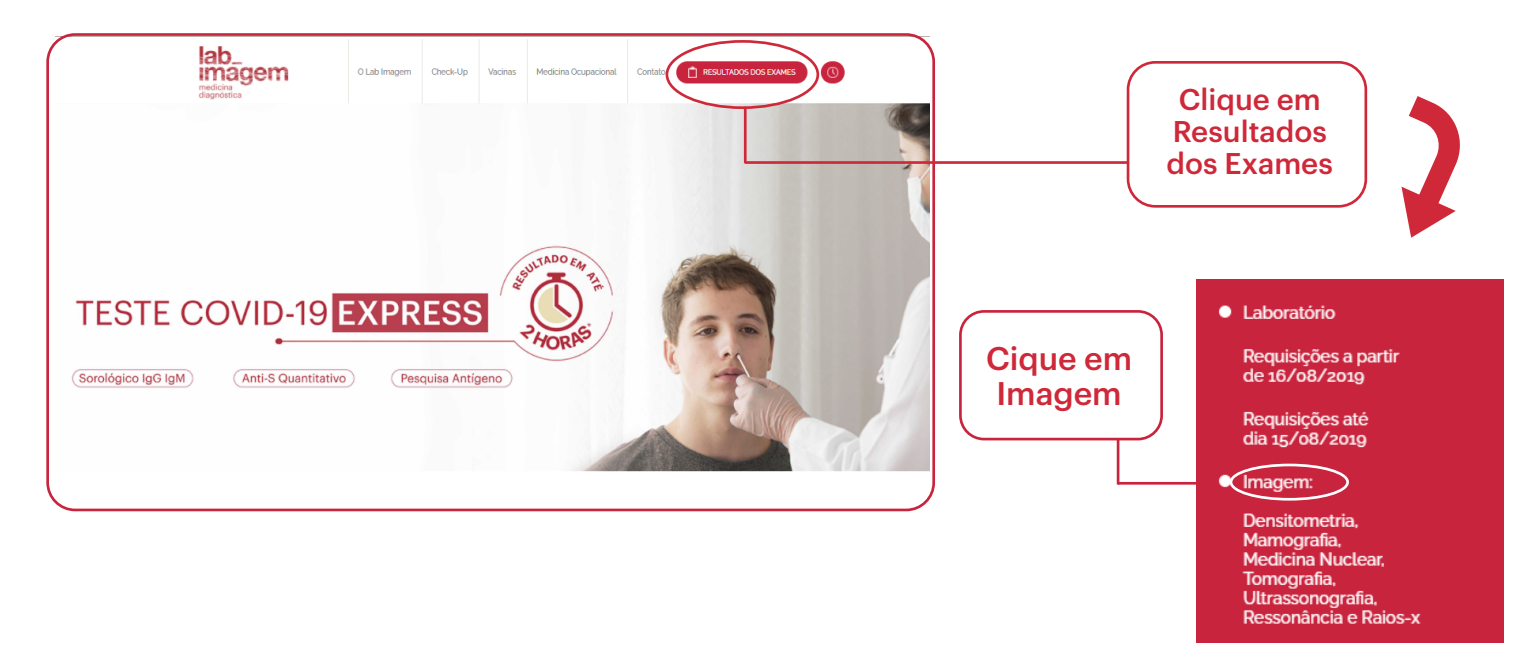

## Você será direcionado para a página abaixo:

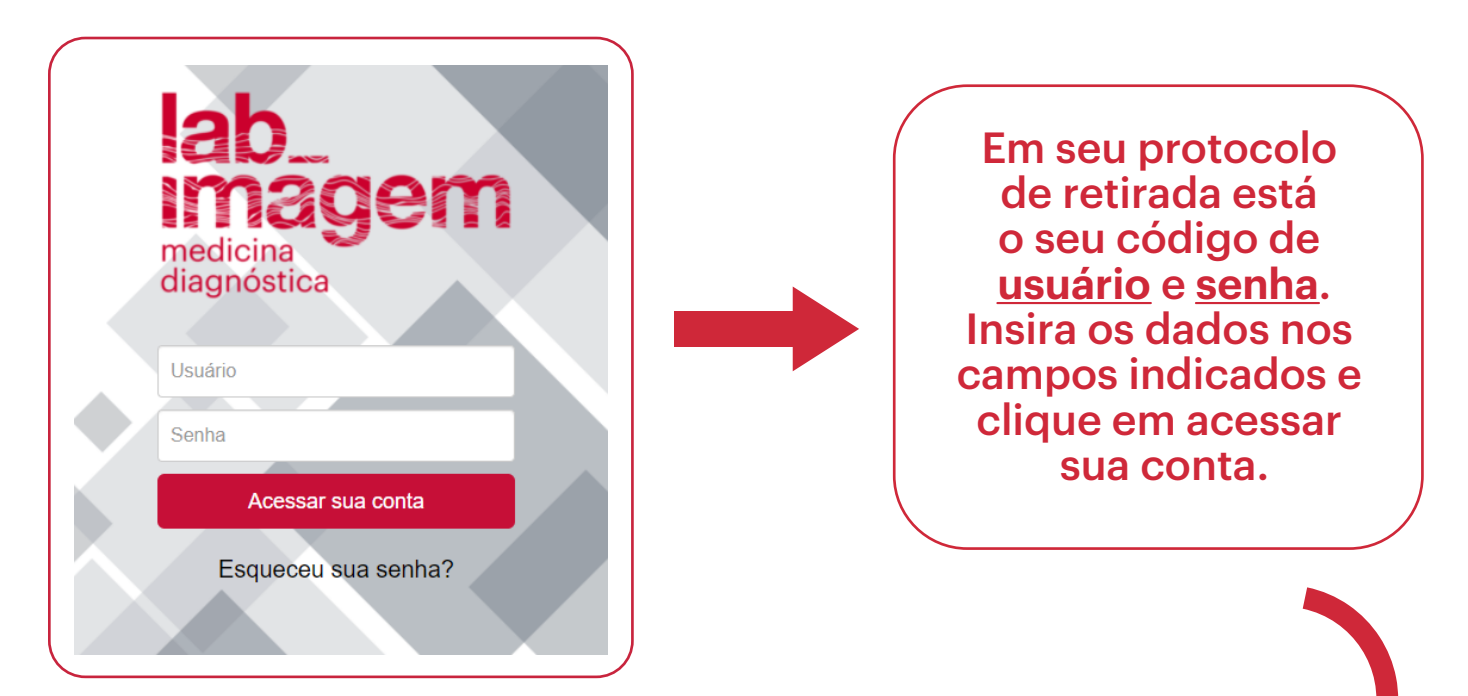

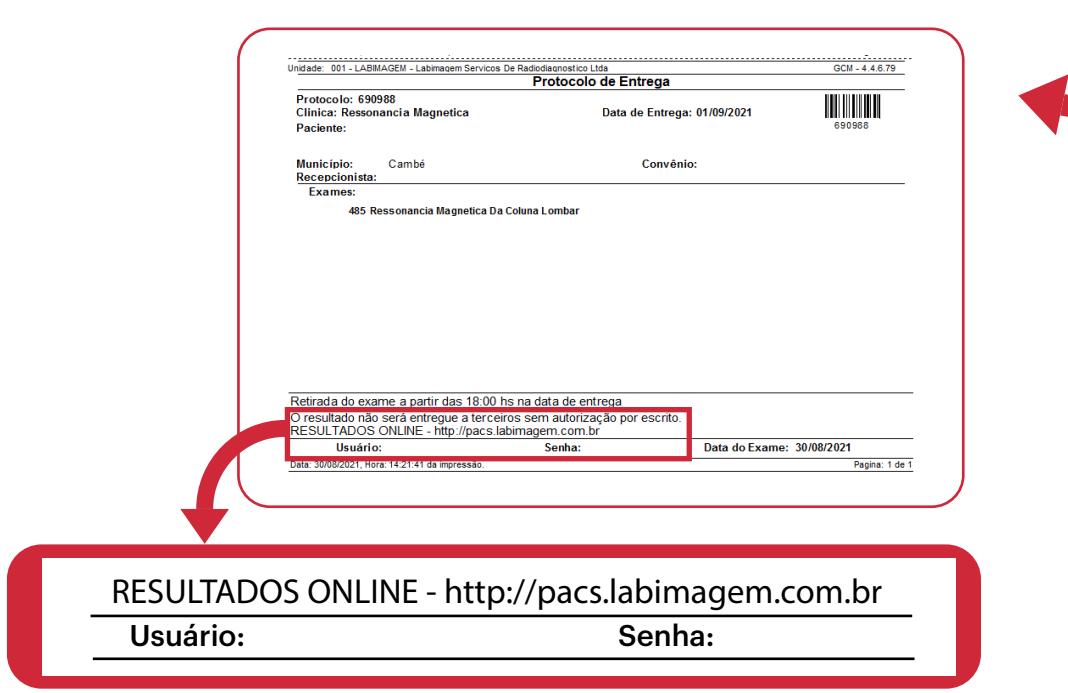

# Você será direcionado para a página abaixo:

| a   | b_<br>nagem            |                            | Paciente/ID: Data exame:                                                                                            | Rad<br>Mor<br>es X Limpar | iologista:<br>dalidade: | ¥                  | Solicitante:<br>Descrição: |         |
|-----|------------------------|----------------------------|----------------------------------------------------------------------------------------------------|---------------------------|-------------------------|--------------------|----------------------------|---------|
| ned | licina<br>Inóstica     | Dica: clique co<br>Ações 🗸 | m o botão direito sobre um exame para abrir o mer<br>$4 \leftarrow 1 \rightarrow b$ 25 $\checkmark$ Total de regist | nu de ações.<br>ros: 6    |                         |                    | 2                          |         |
|     | Imagens                | ID 33661                   | Nome do Paciente                                                                                                    | Data do Exame -           | Modalidade              | Descrição do Exame | Laudo                      | Se/Img  |
|     | V. Imagens             | 33661                      |                                                                                                    | 30/05/2019 09:52          | СТ                      |                    | Baixar laudo               | 12/1603 |
|     | M. Imagens             | 33661                      |                                                                                                    | 22/12/2015 17:45          | СТ                      |                    | Baixar laudo               | 0/0     |
|     | W <sub>x</sub> Imagens | 33661                      |                                                                                                    | 22/12/2015 17:20          | CR                      |                    | Baixar laudo               | 0/0     |
|     |                        | 33661                      |                                                                                                    | 22/11/2013 19:17          | CR                      |                    | Baixar laudo               | 0/0     |
|     | W <sub>×</sub> Imagens |                            |                                                                                                    |                           |                         |                    |                            |         |

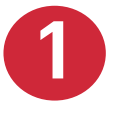

Você pode organizar seus exames por Data, Radiologista, Modalidade, Solicitante e Descrição

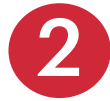

Clique em Baixar Laudo para acessar o documento. Ele pode ser visualizado e impresso.

| 1/1                                           | - 100% +   🕃  | <b>I</b>                  | :                              |
|-----------------------------------------------|---------------|---------------------------|--------------------------------|
| lab_<br>imagem<br>diagnóstica                 | Medicina diag | néstica com olhar humano. | Baixe seu<br>laudo por<br>aqui |
| Paciente:<br>Idade:<br>Data Nasc.:<br>Dr.(a): | Sexo:         | ID:<br>Data/Hora Exame:   |                                |
|                                               |               |                           | —                              |

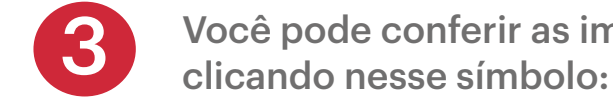

Você pode conferir as imagens de seus exames

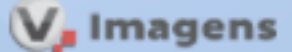

### Visualização de Imagens

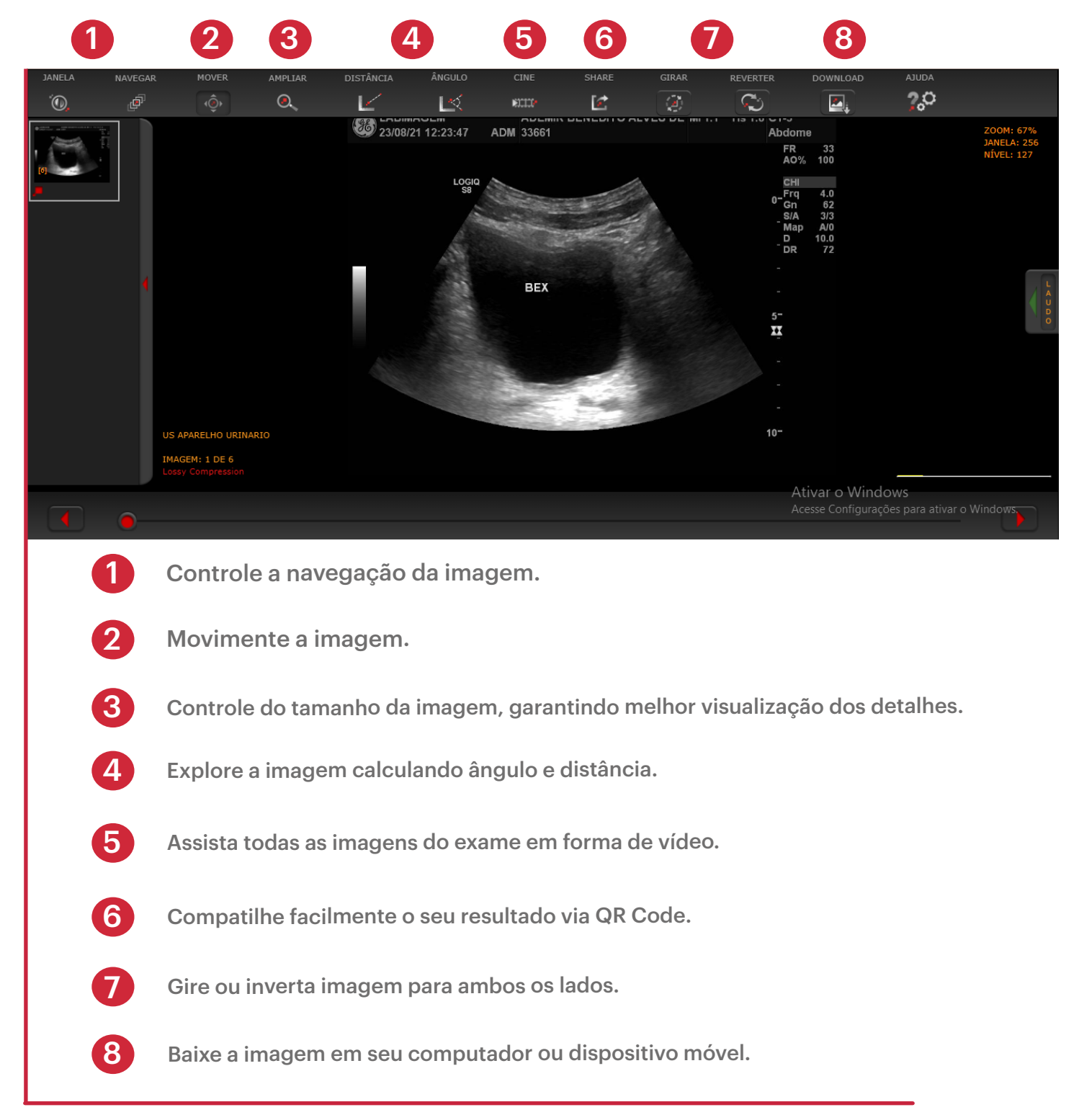

Para dúvidas ou informações entre em contato com os nossos canais de relacionamento:

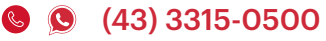